# Purchasing Saturday Inspections Online Frequently Asked Questions

Q: How do I pay my Saturday Inspection Fee online?
 A: Follow the Steps Below (You can only pay one fee per transaction)

## Step 1: Click the link below to access the fee online

Public Works - Saturday Inspection Fee

# Step 2: Click Enroll Now

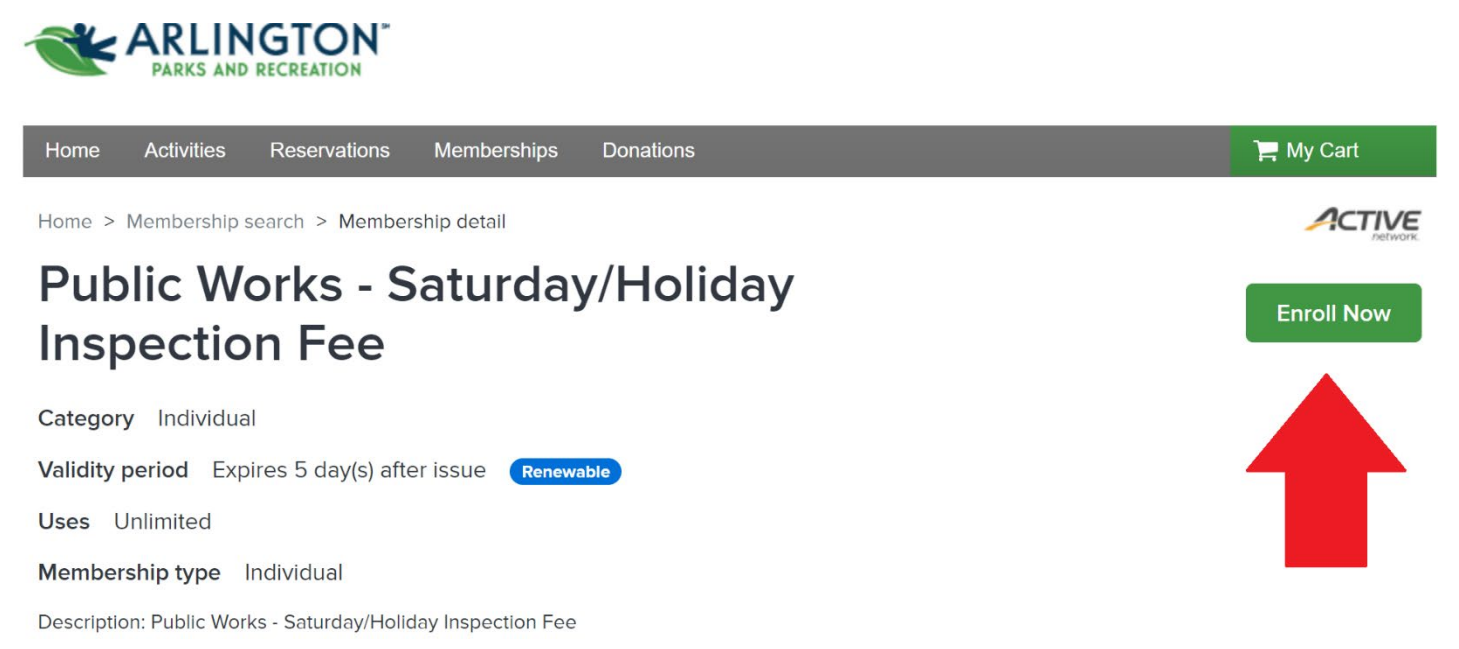

Step 3: Sign into your account with your Login name and password

OR

### Select Join to create a new account.

Your username must be a valid email address.

| Home A     | Activities | Reservations | Memberships Donations               | 岸 My Cart |
|------------|------------|--------------|-------------------------------------|-----------|
| Home > Sig | in in      |              |                                     |           |
|            |            |              | Sign in                             |           |
|            |            |              |                                     |           |
|            |            |              | Enter your Login name               |           |
|            |            |              | Password (Required)                 |           |
|            |            |              | Forgot your password / login name ? |           |
|            |            |              | Sign in                             |           |
|            |            |              | Don't have an account? Join         |           |

Step 4: If creating a new account, enter the required information. Please enter the company's address not your personal address (\*please list company name on the second line in address section, see example below). Click Next to continue.

| Enter yo        | ur email ado     | lress |
|-----------------|------------------|-------|
| Email address   | Required)        |       |
|                 |                  |       |
|                 |                  |       |
|                 | Next             |       |
| Already have an | account? Sign In |       |

**Step 5: Continue entering required sign up information.** Please note that this online system only allows users to pay for the inspection fee. Any text message or email alerts are not associated with your transaction or Public Works and Transportation Department. These notifications are from activities within the Parks and Recreation Department. If you do not wish to receive these notifications do not agree and uncheck any box that is checked to

# receive. Sign up Required fields are marked \* Email address Test@yahoo.com Change First name \* Last name \* Date of birth \* 2023 October 3 ✔ Yes, I am the head of household of my family Country \* United States Password \* Passwords must be 8 or more characters, and contain three of these: lowercase, uppercase, numeric, and special characters. Confirm password \* Yes! Please email me the latest news and information.

- By creating an account, I accept the Terms of Use of City of Arlington and I am aware of My Privacy Rights.
- By creating an account, I accept the Terms of Use, Active Network's Copyright Policy and I am aware of My Privacy Rights.

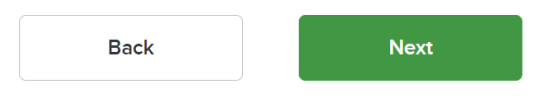

Step 6: Continue entering required information for yourself. Click box, "I'm not a robot", and then select Create account.

| Personal Information                 |                              |
|--------------------------------------|------------------------------|
| Gender * Customer Type *             |                              |
| Please select  General Public        | Questions                    |
| Contact Information                  | What is your Ethnicity? *    |
| Street Address *                     | Select one                   |
| Address line 1                       | What is your Race? *         |
| Address line 2                       | Select one                   |
| City * State * Zip Code *            |                              |
| Arlington TX -                       | l'm not a robot              |
| Cell phone * Operator                | reCAPTCHA<br>Privacy - Terms |
| Please se 🔻                          |                              |
| Agree to receive text messages?      | Create account               |
| Preferred language to receive emails |                              |
| English                              |                              |

Step 7: You will get confirmation that you have successfully created your account and you will be instructed to verify your account.

| Т | ha | an | k | У | Ο | u |  |
|---|----|----|---|---|---|---|--|
|   |    |    |   | - |   |   |  |

Your Active account has been created.

Your login name is **Test@yahoo.com** You will receive an email to activate your account.

Tips: Remember to check your junk or spam folder or filters if you do not receive the verify email.

Step 8: Sign into your account and proceed with purchase of permit.

Under the membership enrollment details, please choose "No, Thanks" to the automatic renewal option. \*If you choose Yes, you would be authorizing your credit card to be charged automatically each week as a system default option.

Now, add to cart. You will see the total due to purchase permit.

You can then select Check out.

| Enroll in Public Wo<br>Saturday/Holiday II | rks -<br>nspection Fee                                | Fee summary<br>View details<br>Subtotal | \$150.00 |
|--------------------------------------------|-------------------------------------------------------|-----------------------------------------|----------|
| Required fields are marked *               |                                                       | Taxes                                   | \$0.00   |
| Membership details 🔨                       |                                                       | Total                                   | \$150.00 |
| Validity                                   | Valid from today thru Oct 8, 2023<br>Unlimited use(s) | Add                                     | to cart  |
| Pass holder *                              | •                                                     | 1                                       |          |
| Enrollment details 🔨                       |                                                       |                                         |          |
| Membership automatic renewal *             |                                                       |                                         |          |
| Yes, I want to automatically renew this me | mbership when it expires.                             |                                         |          |
| Enter Company/Contractor Name *            |                                                       |                                         |          |
| Company Name / Contract Name               |                                                       |                                         |          |
| Enter Project Name *                       |                                                       |                                         |          |
| Enter Project Name Here                    |                                                       |                                         |          |
| Provide property address to be inspected * |                                                       |                                         |          |
| Address to be inspected                    |                                                       |                                         |          |
| What is the inspection date? *             |                                                       |                                         |          |
| Date of inspection here                    |                                                       |                                         |          |

Step 9: You will need to check the box next to "Agree to Waiver. The waiver is a generic release in the system to proceed with Check out.

\*\*There is also an option to provide a quick donation to the Parks & Recreation youth scholarship campaign to cover the cost of participation for child(ren)\*\*

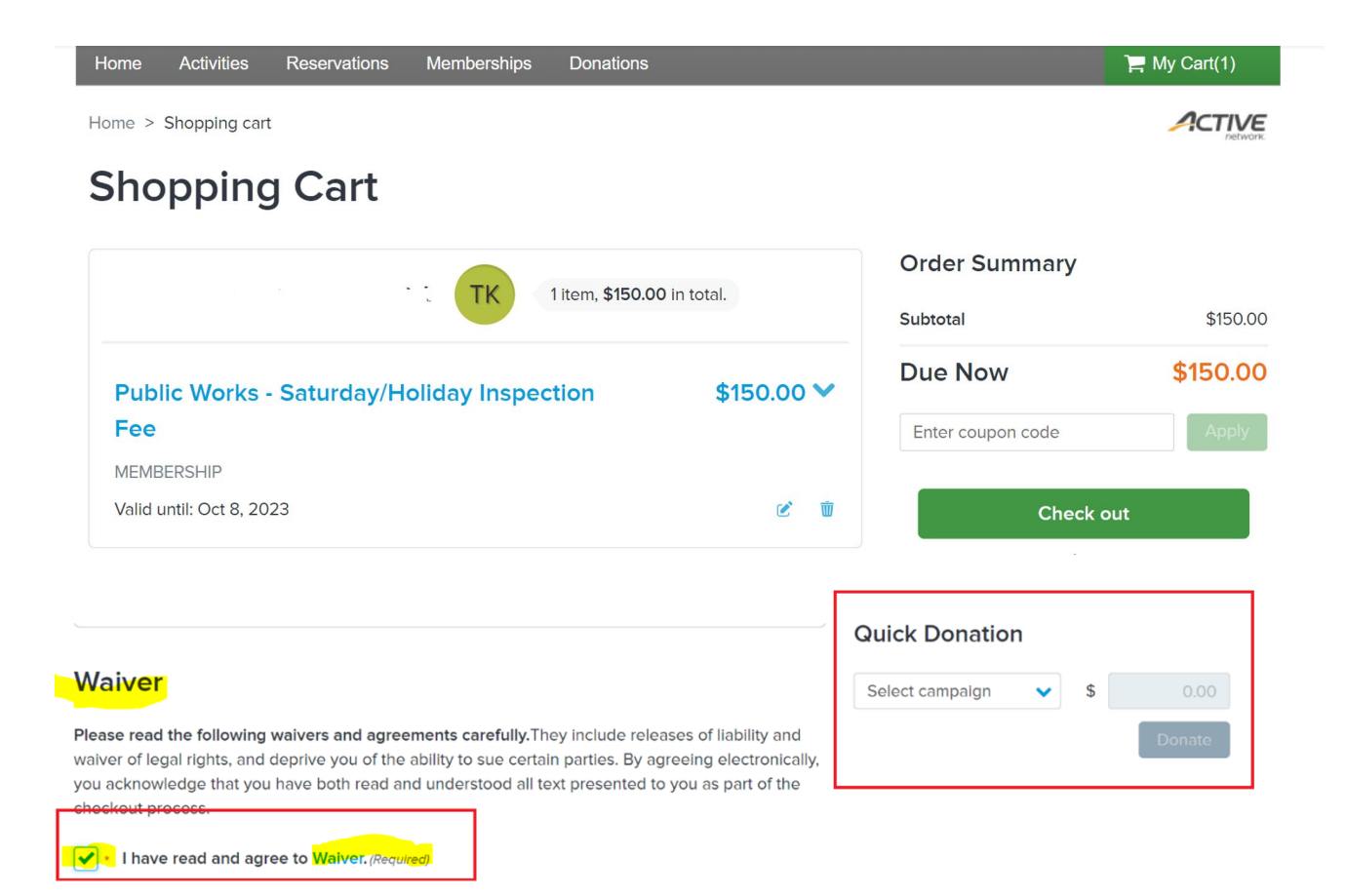

# Check Out

# Payment Information Payment Method Required fields are marked \* ACT\* Arl Parks&Rec or Active Network will show up on your credit card statement for this payment. Please choose a credit card.

#### Order Summary

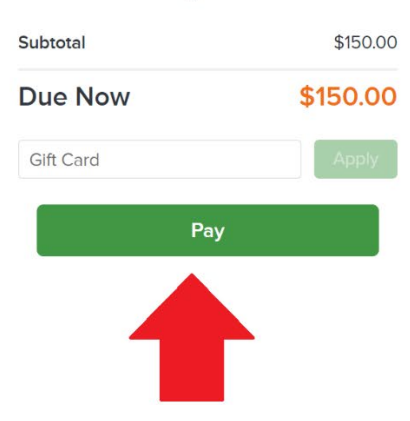

Step 10: Once payment is successful, a receipt will be emailed to you for your records.

Should you have any additional question regarding the permit process, please contact the Public Works & Transportation Department at 817-459-6550.